### step ① マイナポータルの「さがす」を開きます。

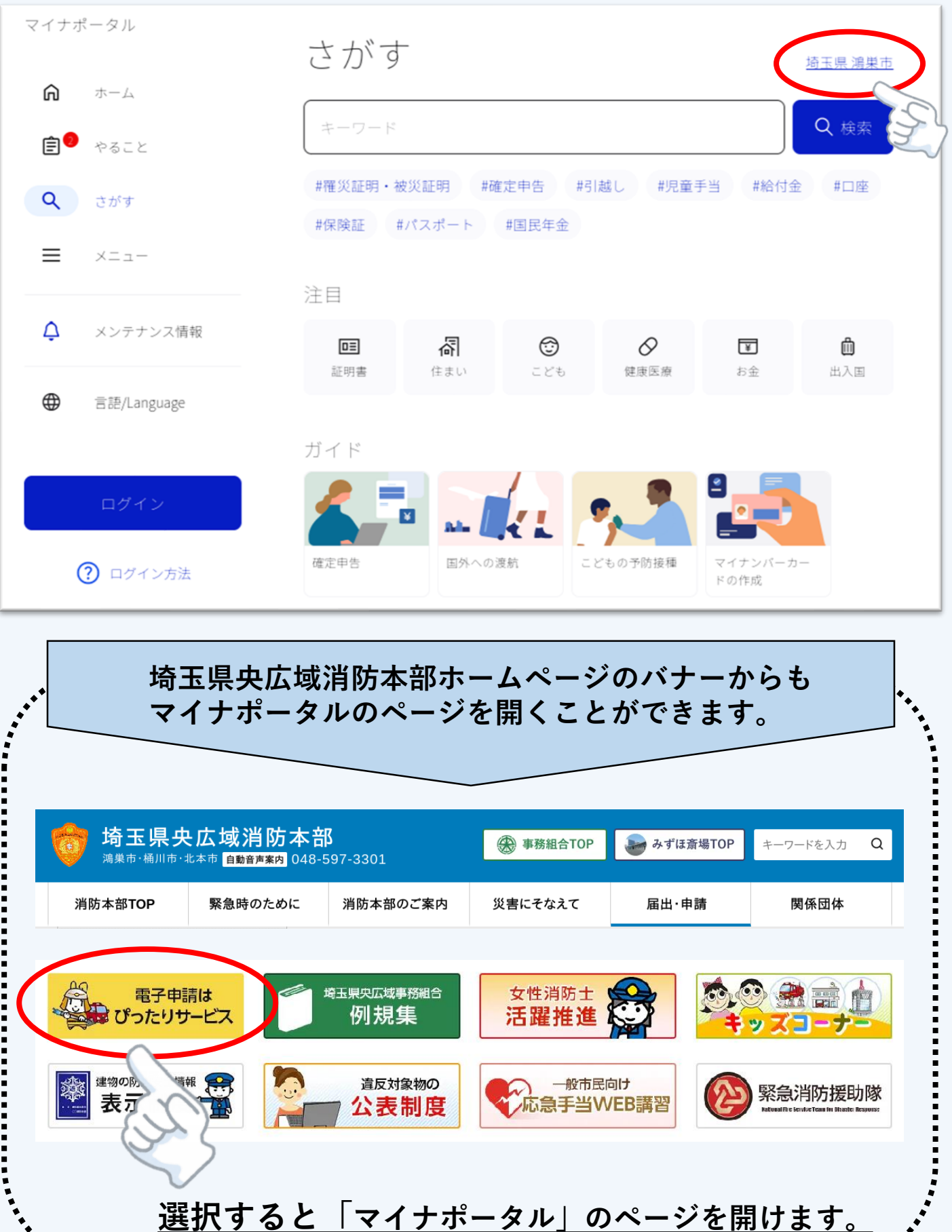

### step 2 市区町村の選択欄を当該申請に関係する市を選択します。

|              | さがす                                  | <u>埼玉県 鴻巣市</u> |
|--------------|--------------------------------------|----------------|
|              |                                      |                |
| €● やること      | キーワード                                |                |
| <b>Q</b> さがす | #羅災証明<br>#保険証 自治体設定                  | #給付金 #口座       |
| = x=         | マイナポータルの表示に利用されます。<br>設定はいつでも変更できます。 |                |
| ↓ メンテナンス情報   | 都道府県名                                |                |
| 雷語/Language  | 市区町村名                                | 1 埼玉県          |
| ログイン         | ガイド 湯巣市                              | 2 鴻巣市          |
| ? ログイン方法     | 確定申<br><u> </u>                      | 3              |

#### ※ 自治体設定はマイナポータルのホーム画面からも設定できます

#### step 3 検索条件を「救急・消防」に選択します。

| <b>a *</b> -2 |          |   |
|---------------|----------|---|
|               | カテゴリから検索 |   |
| <b>Q</b> さがす  | 妊娠・出産    | > |
| ≡ ×=⊐-        | 子育て      | > |
| △ メンテナンス情報    | 引越し・住まい  | > |
| •             | 高齢者・介護   | > |
|               | ご不幸      | > |
| ログイン          | 障がい者支援   | > |
|               | 健康・医療    | > |
| ⑦ ログイン方法      | 防災・被災者支援 | > |
| (             | 救急・消防    | , |
|               |          |   |

### step4 検索結果から表示された手続きを選択してください。

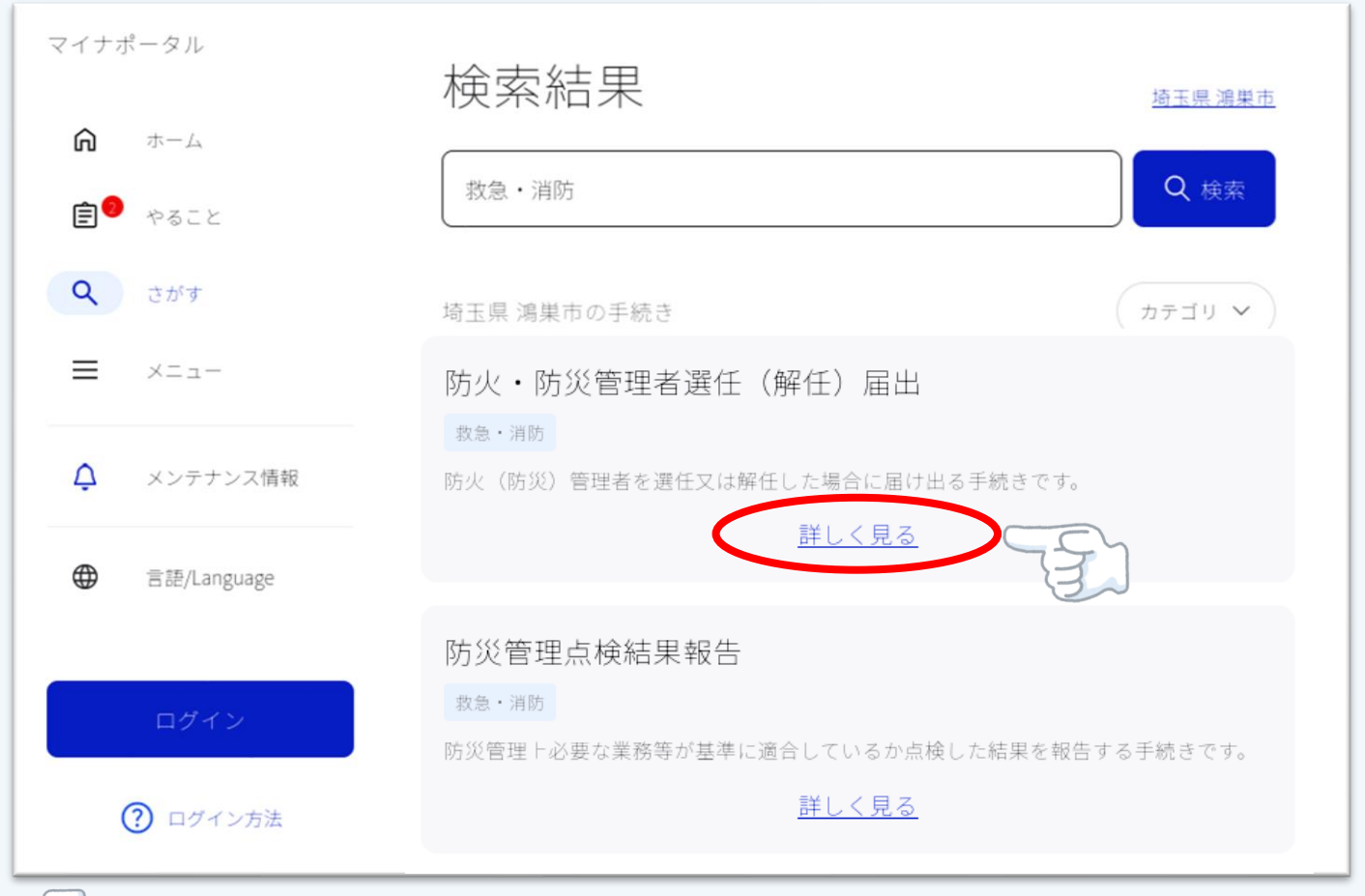

## <u> 「● 手続きの「詳しく見る」選択後、次のページが開きます。</u>

| 🎇 マイナポータル |                                                                          | ● よくあるご質問 | ● お問い合わせ | ≡×==- |
|-----------|--------------------------------------------------------------------------|-----------|----------|-------|
|           | 埼玉県鴻果市                                                                   |           |          |       |
|           | 防火・防災管理者選任(解任)届出                                                         |           |          |       |
|           | 制度<br>火災予防                                                               |           |          |       |
|           |                                                                          |           |          |       |
|           | ■ 概要                                                                     |           |          |       |
|           | 防火(防災)管理者を選任又は解任した場合に届け出る手続きです。                                          |           |          |       |
|           | ■ 関連リンク                                                                  |           |          |       |
|           | この申請は埼玉県央広域消防本部において電子申請を受け付けております。<br>このまま電子申請を続ける場合には、下記リンクをクリックしてください。 |           |          |       |
|           | 【埼玉県央広域消防本部】防火・防災管理者選任(解任)届出                                             |           |          |       |
|           |                                                                          |           |          |       |
|           | <ul> <li>所管部署</li> </ul>                                                 |           |          |       |
|           | 埼玉県央広域消防本部                                                               |           |          |       |

#### step 5 関係リンクの青文字を選択してください。

■ 関連リンク

この申請は埼玉県央広域消防本部において電子申請を受け付けております。

このまま電子申請を続ける場合には、下記リンクをクリックしてください。

【埼玉県央広域消防本部】防火・防災管理者選任(解任)届出 🧲

## <u>step 6 「step1」から「step6」まで入力する。</u>

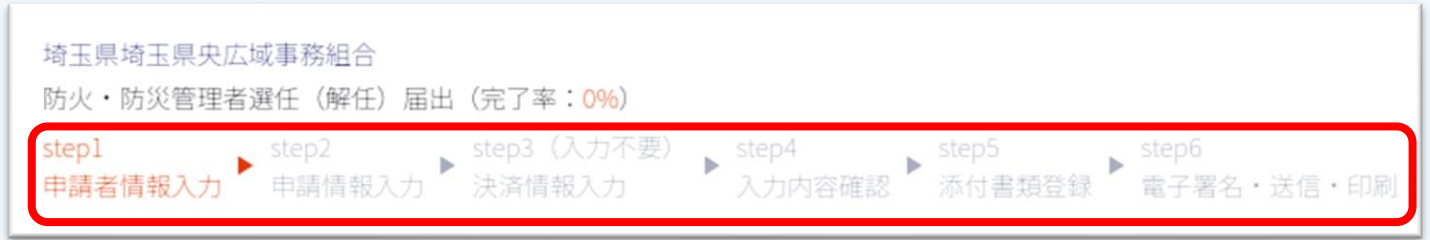

### <u>step 🕖 入力後、手続の送信を行います。</u>

step6 電子署名・送信・印刷

送信を実行

手続の送信を実行します。よろしければ、「送信する」ボタンを押してください。

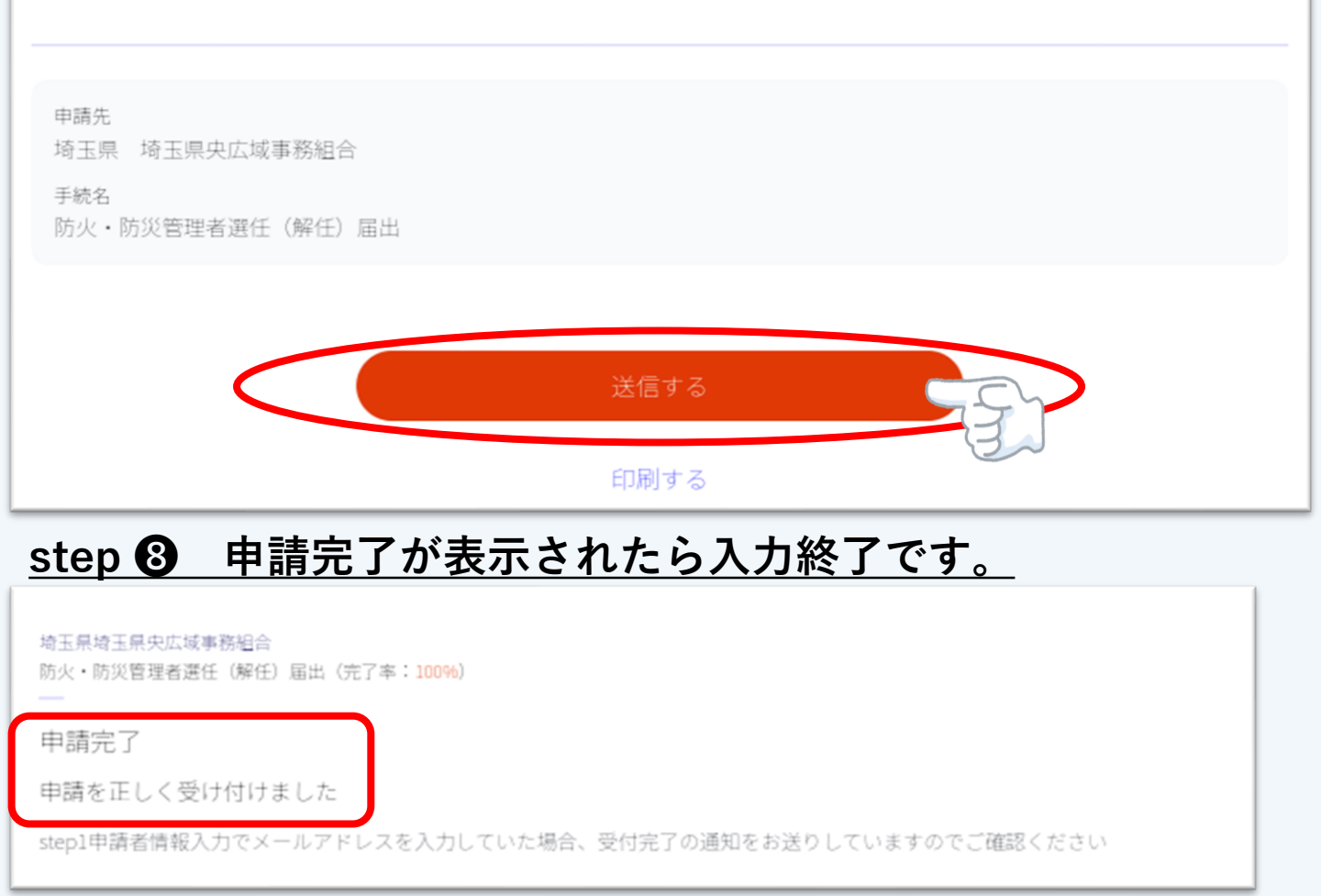

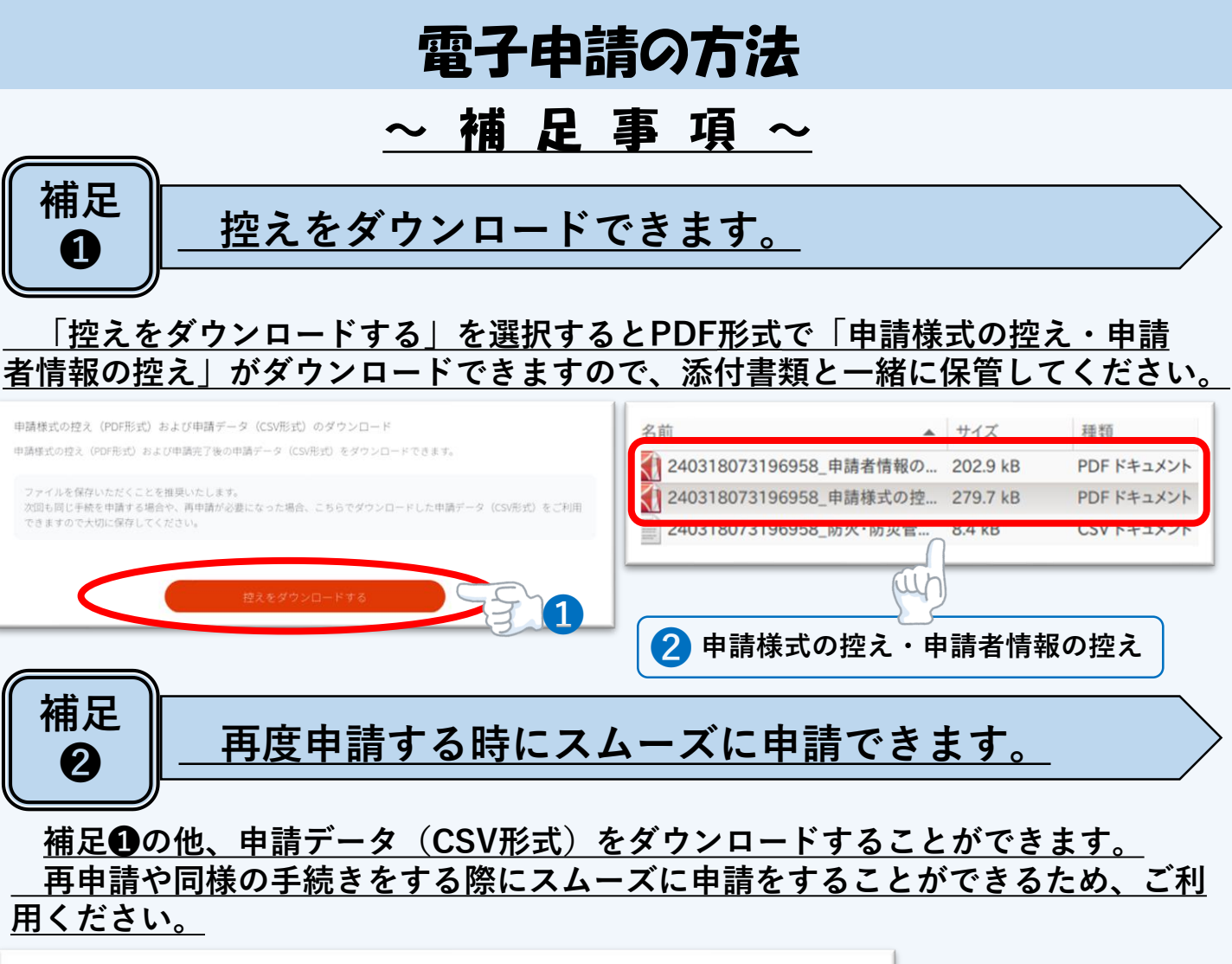

| 1                                          | 名前<br>240318073196958_申請者情報の…<br>240318073196958_申請者情報の… | サイズ<br>202.9 kB<br>279 7 kB | 種類<br>PDFドキュメン<br>PDFドキュメン |
|--------------------------------------------|----------------------------------------------------------|-----------------------------|----------------------------|
| 申請の再開                                      | 240318073196958_防火·防災管                                   | 8.4 kB                      | CSV ドキュメン                  |
| ペソコンまたはスマートフォンに保存しフ<br>申請の途中から再開することができます。 | E申請データをアップロードしてください。                                     |                             |                            |
| 「ファイルを選択」ボタンを押して、低<br>する」ボタンを押してください。      | R存した申請データを選んだ上で、「再開                                      |                             |                            |
| ファイルを選択                                    |                                                          | 目請データ                       | (CSV形式)<br>王間 た た え l      |